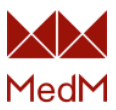

## Rozpoczęcie użytkowania portalu MedM

### ZASTRZEŻENIA

Niniejszy dokument zawiera ogólne wskazówki dotyczące sposobu rozpoczęcia korzystania z portalu MedM Health w jego podstawowej funkcjonalności.

### Spis treści

| Ekran główny                                                   | 2  |
|----------------------------------------------------------------|----|
| Rejestracja nowego użytkownika (jeśli jest dozwolona)          | 3  |
| Zmiana ustawień konta                                          | 4  |
| Zmiana jednostek                                               | 5  |
| Zmiana hasła                                                   | 6  |
| Zmiana wyświetlanych typów pomiarów                            | 7  |
| Przeglądanie historii pomiarów                                 | 9  |
| Przeglądanie historii pomiarów powiązanego rejestru medycznego | 10 |
| Krąg opiekunów                                                 | 10 |
| Uzyskanie dostępu do danych innych osób                        | 11 |
| Tworzenie nowego Rejestru Medycznego                           | 11 |
| Tworzenie Rejestru Medycznego i zapraszanie osób               | 12 |
| Rezygnacja z subskrypcji                                       | 15 |
| Udostępnianie własnych danych                                  |    |
| Zaproszenie użytkownika przez e-mail                           |    |
| Cofnięcie/Ponowne przesłanie zaproszenia                       |    |
| Udostępnianie własnych danych osobom powiązanym                | 19 |
| Cofnięcie dostępu udzielonego powiązanym osobom                | 20 |

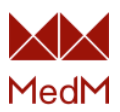

## Ekran główny

### Strona umożliwiająca osobisty dostęp dla użytkowników https://health.medm.com/pl/user/login

| MedM                                   | × +                                                      |                                                                                                    |                                                                                    |                                                             | - o ×         |
|----------------------------------------|----------------------------------------------------------|----------------------------------------------------------------------------------------------------|------------------------------------------------------------------------------------|-------------------------------------------------------------|---------------|
| $\leftarrow$ $\rightarrow$ C $($ healt | th.medm.com/pl/user/login                                |                                                                                                    |                                                                                    |                                                             | ☆ \varTheta : |
|                                        | MedM                                                     | 🗕 Polski 🗸                                                                                                    | Email                                                                              | Haslo ZAREJESTRUJ SIĘ<br>Zapomniałeś hasła?                 |               |
|                                        |                                                          | 1         2           1         1           1         1           1         1           1         1           1         1           1         1           1         1           1         1           1         1           1         1           1         1           1         1           1         1           1         1           1         1 | Email<br>Imię<br>Nazwisko<br>Haslo<br>Potwierdzenie<br>Zaakceptuj W<br>prywatności | Hasia<br>/arunki korzystania z usługi oraz Polityka         |               |
|                                        | MedM Apps<br>Health Blood Pressure Diabetes Temp         | erature Weight                                                                                                    |                                                                                    | ZAREJESTRUJ SIĘ                                             |               |
|                                        | © 2021 MedM, Wszelkie prawa zastrzeżone. Powered by MedM |                                                                                                    | Na temat   Wa                                                                      | runki korzystania z usługi   Polityka Prywatności   Kontakt |               |

### Użytkownicy mogą:

- Przeglądać historie rejestrów medycznych i wykresy parametrów zdrowotnych
- Ustawiać wartości graniczne w rejestrach medycznych
- Zarządzać powiadomieniami (typu: SMS lub e-mail, zgłaszane zdarzenia: według pomiaru lub przekroczenie wartości granicznej)
- Ustawiać jednostki: metryczne lub US
- Aktualizować dane swojego profilu
- Udostępniać swoje historie rejestrów medycznych parametrów zdrowotnych

| 🛏 MedM                                                      | × +                                                    |                                                                                                    |                                                                                                    | - o ×         |
|-------------------------------------------------------------|--------------------------------------------------------|----------------------------------------------------------------------------------------------------|----------------------------------------------------------------------------------------------------|---------------|
| $\leftrightarrow$ $\rightarrow$ $C$ $\triangleq$ health.med | dm.com/pl/user/login                                   |                                                                                                    |                                                                                                    | ☆ \varTheta : |
|                                                             | MedM                                                   | 📕 Polski 🗸                                                                                                    | pacjent@medm.pl Zapamiętaj mnie Zapamiałeś hasła?                                                                                 |               |
|                                                             | Weil with with with with with with with with           | A Market State State Stat | Email<br>Imię<br>Nazwisko<br>Haslo<br>Potwierdzenie Hasla<br>Caakceptuj Warunki korzystania z usługi oraz Polityka<br>prywatności |               |
|                                                             | MedM Apps                                              |                                                                                                    |                                                                                                    |               |
|                                                             | Health Bicod Pressure Diabetes Temperature             | re Weight                                                                                                    |                                                                                                    |               |
| ©                                                           | 2021 MedM. Wszelkie prawa zastrzeżone. Powered by MedM |                                                                                                    | Na temat   Warunki korzystania z usługi   Polityka Prywatności   Kontakt                                                          |               |

### Rejestracja nowego użytkownika (jeśli jest dozwolona)

- 1. Otwórz główną stronę portalu https://health.medm.com/pl/user/login
- 2. Wypełnij formularz rejestracyjny użytkownika
- 3. Zaznacz "Akceptację warunków użytkowania" i "Politykę prywatności"
- 4. Kliknij "Zarejestruj się"

| 🛏 MedM                                                     | × +            |                       |               |             |                                                                                                    |                        |                                                                                        |                                       |                               | - o ×         |
|------------------------------------------------------------|----------------|-----------------------|---------------|-------------|----------------------------------------------------------------------------------------------------|------------------------|----------------------------------------------------------------------------------------|---------------------------------------|-------------------------------|---------------|
| $\leftrightarrow$ $\rightarrow$ $\mathcal{C}$ $(a)$ health |                | ogin                  |               |             |                                                                                                    |                        |                                                                                        |                                       |                               | ☆ \varTheta : |
|                                                            | MedM           |                       |               |             | 📕 Polski 🗸                                                                                                    | Email<br>Zapamiętaj mi | nie                                                                                    | Hasło<br>Zapomniałeś hasła?           | ZAREJESTRUJ SIĘ               |               |
|                                                            |                |                       |               |             | View<br>Market Market<br>Market<br>Mark |                        | Email<br>Imię<br>Nazwisko<br>Hasło<br>Potwierdzenie H<br>Zaakceptuj Wai<br>prywatności | asia<br>unki korzystania z usługi or. | raz Polityka                  |               |
|                                                            | MedM Apps      | Blood Pressure        | Diabetes      | Temperature | Weight                                                                                                    |                        |                                                                                        | ZAREJESTRUJ SIĘ                       |                               |               |
|                                                            | © 2021 MedM. W | szelkie prawa zastrze | zone. Powered | by MedM     |                                                                                                    |                        | Na temat   Waru                                                                        | nki korzystania z usługi   Po         | olityka Prywatności   Kontakt |               |

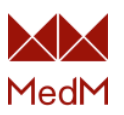

| F                                                     |                                     |                                     |                                         |                                |                                             | -             |
|-------------------------------------------------------|-------------------------------------|-------------------------------------|-----------------------------------------|--------------------------------|---------------------------------------------|---------------|
| MedM                                                  | × +                                 |                                     |                                         |                                |                                             | - 0 ×         |
| $\leftrightarrow$ $\rightarrow$ C $\hat{\bullet}$ hea | alth.medm.com/pl/records/a6283538-7 | 794-4361-ac27-53887b7f5044/dashboa  | ard                                     |                                |                                             | ☆ \varTheta : |
|                                                       | MedM Monitor                        | Krąg Opiekunów Ja                   |                                         |                                | 📕 Polski 🗸 Kaina S 🗸                        |               |
|                                                       | Kaina S, 29 lat                     |                                     |                                         |                                |                                             |               |
|                                                       | 2                                   | Dziś<br>Czas aktywności<br>00:00:00 | 0 / 10000 krokow           0.0 / 30.0 m | 0% <sup>3</sup> 0.0 / 6.       | 61 km<br>0%<br>486 kcal<br>49%              |               |
|                                                       | A Tablica                           | Ciśnienie Krwi                      | Nasycenie Tlenem                        | Temperatura                    | Wata                                        |               |
|                                                       | Historia                            | 145/78 mmHg                         | 100%                                    | 36.6 °C                        | 59.5 kg                                     |               |
|                                                       | A Eksportuj                         | 80 Uderzenia na minutę              | 61 Uderzenia na minutę                  |                                |                                             |               |
|                                                       | Powiadomienia                       | grudzień 16, 2020 03:35 PM          | grudzień 23, 2020 03:05 PM              | grudzień 17, 2020 02:05 PM     | grudzień 29, 2020 10:34 AM                  |               |
|                                                       | ✦ Udostępnianie                     |                                     |                                         |                                |                                             |               |
|                                                       | Opcje Wyświetlania                  |                                     |                                         |                                |                                             |               |
|                                                       | © 2021 MedM. Wszelkie prawa z       | zastrzeżone. Powered by MedM        |                                         | Na temat   Warunki korzystania | a z usługi   Polityka Prywatności   Kontakt |               |

### Zmiana ustawień konta

Kliknij nazwę użytkownika w prawym górnym rogu strony i wybierz Profil.

Możesz tam zmienić dane swojego konta i dodać/zmienić zdjęcie profilowe.

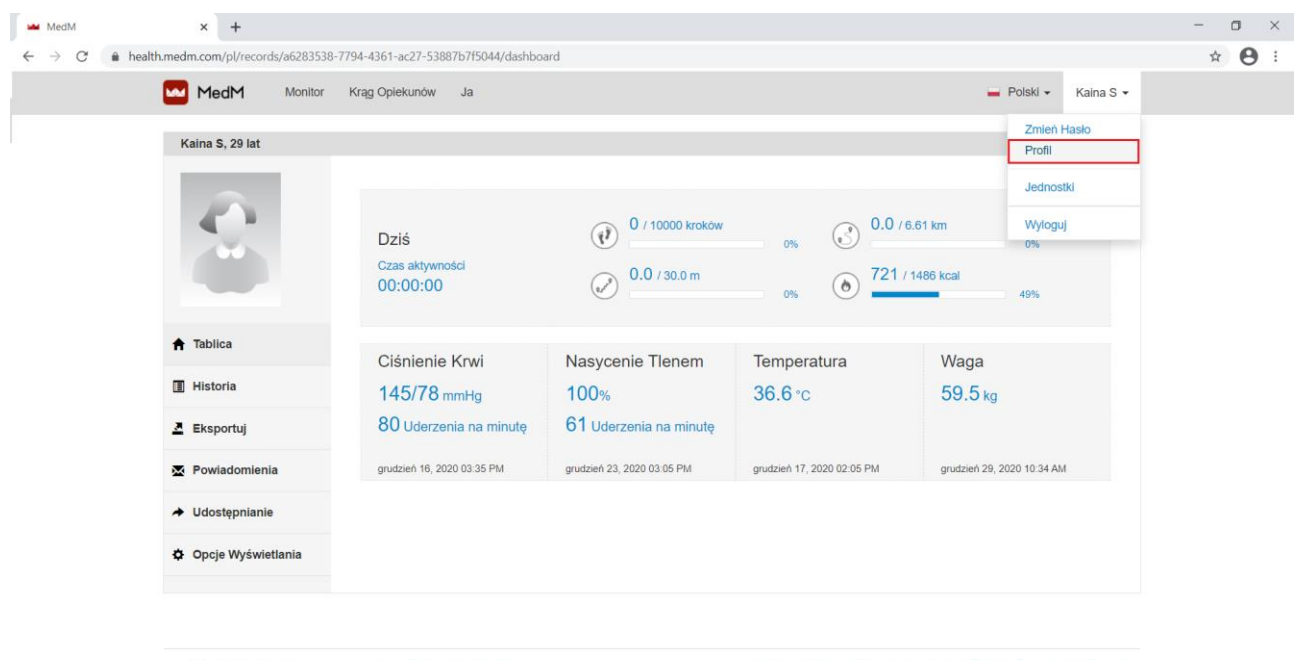

2021 MedM. Wszelkie prawa zastrzeżone. Powered by MedM

Na temat | Warunki korzystania z usługi | Polityka Prywatności | Kontakt

|                             |                                                                                               |                                                                          | MedM          |
|-----------------------------|-----------------------------------------------------------------------------------------------|--------------------------------------------------------------------------|---------------|
| MedM × +                    |                                                                                               |                                                                          | - o ×         |
| ← → C (                     |                                                                                               |                                                                          | ☆ \varTheta : |
| MedM Monitor                | Krąg Opiekunów Ja                                                                             | Polski - Kaina S -                                                       | Î             |
|                             | Edytuj profil                                                                                 |                                                                          |               |
| Email                       | pacjent@medm.pl                                                                               |                                                                          |               |
| Imię                        | Karolina                                                                                      |                                                                          |               |
| Nazwisko                    | S                                                                                             |                                                                          |               |
| Płeć                        | ● Kobieta 🔿 Mężczyzna 🔿 Inny 🔿 Inne                                                           |                                                                          |               |
| Telefon                     |                                                                                               | (opcjonalne)                                                             |               |
| Data urodzenia              | 1 ~ maj ~ 1                                                                                   | 991 🗸                                                                    |               |
| Wzrost                      | 160 cm.                                                                                       |                                                                          |               |
| Zdjęcie                     | Wybierz piłk       Nie wybrano pilku         Usuń zdjęcie         Zaktualizyj       albo Wróć |                                                                          |               |
| Jeśli chcesz, możesz usunąć | swoje konto. Uwaga: To oznacza usunięcie wszystkich reko                                      | ordów i personalnych danych. Usuń                                        |               |
| © 2021 MedM. Wszelkie praw  | a zastrzeżone. Powered by MedM                                                                | Na temat   Warunki korzystania z usługi   Polityka Prywatności   Kontakt |               |

### Zmiana jednostek

Kliknij nazwę użytkownika w prawym górnym rogu strony i Jednostki.

Można zmieniać jednostki wyświetlane w historii i na ekranach pobierania danych. Zmiany te dotyczą zarówno jednostek parametrów zdrowotnych w portalu internetowym, jak i w aplikacjach mobilnych.

Dostępne są dwa zestawy jednostek podstawowych:

- ✓ Metryczne (kg, C°, km)
- ✓ Imperialne (lb, F°, mile).

Oraz dwie opcje jednostek:

- ✓ mg/dL
- ✓ mmol/L

|                                                    |                                     |                                                   |                                                                                                    |                              |                                               | MedM          |
|----------------------------------------------------|-------------------------------------|---------------------------------------------------|----------------------------------------------------------------------------------------------------|------------------------------|-----------------------------------------------|---------------|
| MedM                                               | × +                                 |                                                   |                                                                                                    |                              |                                               | - ¤ ×         |
| ← → C 🔒 hea                                        | alth.medm.com/pl/records/a6283538-  | 7794-4361-ac27-53887b7f5044/dashboa               | ard                                                                                                    |                              |                                               | ☆ <b>⊖</b> :  |
|                                                    | MedM Monitor                        | Krąg Opiekunów Ja                                 |                                                                                                    |                              | 📕 Polski 👻 Kaina S 👻                          |               |
|                                                    | Kaina S, 29 lat                     |                                                   |                                                                                                    |                              | Zmleň Hasło<br>Profil<br>Jednostki            |               |
|                                                    | $\mathbf{S}$                        | Dziś<br>Czas aktywności<br>00:00:00               | Image: 0 / 10000 kroków           Image: 0 / 10000 kroków           Image: 0 / 10000 kroków           Image: 0 / 10000 kroków | 0% S 228 /                   | 3.61 km Wyloguj<br>0%<br>1486 kcal            |               |
|                                                    | ★ Tablica                           |                                                   |                                                                                                    |                              |                                               |               |
|                                                    | Historia                            | Ciśnienie Krwi                                    | Nasycenie Tlenem                                                                                                    | Temperatura                  | Waga                                          |               |
|                                                    | Ekonortui                           | 145/78 mmHg<br>80 Uderzenia na minute             | 100%<br>61 Uderzenia na minute                                                                                                | 36.6°C                       | 59.5 kg                                       |               |
|                                                    | Eksportuj                           |                                                   |                                                                                                    |                              |                                               |               |
|                                                    | Powiadomienia                       | grudzien 16, 2020 03:35 PM                        | grudzien 23, 2020 03 05 PM                                                                                                    | grudzien 17, 2020 02:05 PM   | grudzien 29, 2020 10:34 AM                    |               |
|                                                    | ✦ Udostępnianie                     |                                                   |                                                                                                    |                              |                                               |               |
|                                                    | Opcje Wyświetlania                  |                                                   |                                                                                                    |                              |                                               |               |
| MedM                                               | © 2021 MedM. Wszelkie prawa         | zastrzeżone. Powered by MedM                      |                                                                                                    | Na temat   Warunki korzystar | ila z usługi   Polityka Prywatności   Kontakt | - 🗆 ×         |
| $\leftrightarrow$ $\rightarrow$ $C$ $\hat{m}$ heat | alth.medm.com/pl/user/units_change/ | /new                                              |                                                                                                    |                              |                                               | ☆ \varTheta : |
|                                                    | MedM Monitor                        | Krąg Opiekunów Ja                                 |                                                                                                    |                              | Polski - Kaina S -                            |               |
|                                                    | Jednostki                           | System miar i jednost<br>● Metryczne ⊖ Brytylskie | ek                                                                                                    |                              |                                               |               |
|                                                    | Glukoza                             | ● mg/dL ○ mmol/L                                  |                                                                                                    |                              |                                               |               |
|                                                    | Cholesterol                         | ● mg/dL () mmol/L                                 |                                                                                                    |                              |                                               |               |
|                                                    | Kwas Moczowy                        | ● mg/dL ◯ µmol/L                                  |                                                                                                    |                              |                                               |               |
|                                                    |                                     | Zmień system miar i jednostek                     |                                                                                                    |                              |                                               |               |
|                                                    |                                     |                                                   |                                                                                                    |                              |                                               |               |
|                                                    | © 2021 MedM. Wszelkie prawa         | zastrzeżone. Powered by MedM                      |                                                                                                    | Na temat   Warunki korzystar | nia z usługi   Polityka Prywatności   Kontakt |               |

### Zmiana hasła

Kliknij nazwę użytkownika w prawym górnym rogu strony i wybierz **Zmień hasło**. Wpisz

aktualne i nowe hasło, następnie kliknij Zmień hasło.

|        |                                      |                                       |                            |                              |                                              | Med     |
|--------|--------------------------------------|---------------------------------------|----------------------------|------------------------------|----------------------------------------------|---------|
| MedM   | × +                                  | 7704 4264 - 27 520076 7604444 - 66    |                            |                              |                                              | - 0     |
| - G (  | Manitar Manitar                      | - / /94-4301-ac2/-5388/D/T5044/dashDo | aro                        |                              | - Polski - Koine C -                         | яe      |
|        |                                      | krąg Opiekunow Ja                     |                            |                              | Poiski • Kaina S •                           |         |
|        | Kaina S, 29 lat                      |                                       |                            |                              | Profil                                       |         |
|        |                                      |                                       |                            |                              | Jednostki                                    |         |
|        |                                      | Dzić                                  | 0 / 10000 kroków           | .0.0                         | 6.61 km Wyloguj                              |         |
|        |                                      | Czas aktywności                       | 0.0/30.0 m                 | 0% C 732/                    | 0%                                           |         |
|        |                                      | 00:00:00                              | (erg)                      | 0%                           | 49%                                          |         |
|        | ★ Tablica                            |                                       |                            | _                            |                                              |         |
|        | Historia                             | Ciśnienie Krwi                        | Nasycenie Tlenem           | Temperatura                  | Waga                                         |         |
|        | Eksportui                            | 80 Uderzenia na minute                | 61 Uderzenia na minute     | 00.0 %                       | 09.0 kg                                      |         |
|        | S Powiadomiania                      | andzień 16, 2020 03-25 PM             | anudzień 23, 2020 02:05 PM | audzień 17, 2020 02:05 PM    | anidzień 29. 2020 10-24 AM                   |         |
|        |                                      | grouper 10, 2020 03:30 PM             | g-006881-60, 2020 00.00 PH |                              | growner zy, sozo 10.34 Alti                  |         |
|        | <ul> <li>Udostępnianie</li> </ul>    |                                       |                            |                              |                                              |         |
|        | Opcje Wyświetlania                   |                                       |                            |                              |                                              |         |
| Mariti | © 2021 MedM. Wszeikie prawa          | a zastrzezone. Powered by MedM        |                            | Na temat   Warunki Korzystar | ia z usiugi   Polityka Prywatności   Kontakt | - 0     |
| → C    | health.medm.com/pl/user/password_chi | ange/new                              |                            |                              |                                              | or ☆ (9 |
|        | MedM Monitor                         | Krąg Opiekunów Ja                     |                            |                              | 📕 Polski 🗸 🛛 Kaina S 🗸                       |         |
|        | _                                    | Zuciań kasta                          |                            |                              |                                              |         |
|        |                                      | Zmien nasio                           |                            |                              |                                              |         |
|        | Obecne hasło                         |                                       |                            |                              |                                              |         |
|        | Nowe hasto                           |                                       |                            |                              |                                              |         |
|        | Debulardt Hoolo                      |                                       |                            |                              |                                              |         |
|        | Potwicidz Hasio                      |                                       |                            |                              |                                              |         |
|        |                                      |                                       |                            |                              |                                              |         |
|        |                                      | Zmleń hasło                           |                            |                              |                                              |         |
|        |                                      | Zmień hasło                           |                            |                              |                                              |         |
|        |                                      | Zmleń hasło                           |                            |                              |                                              |         |
|        |                                      | Zmień hasio                           |                            |                              |                                              |         |
|        |                                      | Zmień hasło                           |                            |                              |                                              |         |
|        |                                      | Zmień hasio                           |                            |                              |                                              |         |
|        |                                      | Zmień hasko                           |                            |                              |                                              |         |

### Zmiana wyświetlanych typów pomiarów

Kliknij **Opcje wyświetlania** w **menu po lewej stronie** ekranu użytkownika, aby otworzyć ustawienia typów pomiarów.

Można wybrać różne rodzaje pomiarów, które będą wyświetlane na ekranie głównym w zależności od potrzeb. Wystarczy sprawdzić typ pomiaru w tabeli i kliknąć przycisk Zmień.

|                                                    |                                     |                                     |                                                                                                    |                            |                                  | $\times \times$ |
|----------------------------------------------------|-------------------------------------|-------------------------------------|----------------------------------------------------------------------------------------------------|----------------------------|----------------------------------|-----------------|
| -                                                  |                                     |                                     |                                                                                                    |                            |                                  | MedM            |
| MedM                                               | × +                                 |                                     |                                                                                                    |                            |                                  | - 0 ×           |
| $\leftrightarrow$ $\rightarrow$ $C$ $\triangleq$ h | ealth.medm.com/pl/records/a6283538- | 7794-4361-ac27-53887b7f5044/dashboa | ard                                                                                                    |                            |                                  | ☆ \varTheta :   |
|                                                    | MedM Monitor                        | Krąg Opiekunów Ja                   |                                                                                                    |                            | 📕 Polski 🗸 🛛 Kaina S 🗸           | •               |
|                                                    | Kaina S, 29 lat                     |                                     |                                                                                                    |                            |                                  |                 |
|                                                    |                                     | Dziś<br>Czas aktywności<br>00:00:00 | Image: 0 / 10000 kroków           Image: 0 / 10000 kroków           Image: 0 / 10000 kroków           Image: 0 / 10000 kroków | 0% 🕄 0.0 / 6<br>0% 🕥 721 / | .61 km<br>0%<br>1486 kcal<br>49% |                 |
|                                                    | 🕈 Tablica                           | Ciśnienie Krwi                      | Nasycenie Tlenem                                                                                                    | Temperatura                | Waga                             |                 |
|                                                    | Historia                            | 145/78 mmHg                         | 100%                                                                                                    | <b>36.6</b> °c             | 59.5 kg                          |                 |
|                                                    | Eksportuj                           | 80 Uderzenia na minutę              | 61 Uderzenia na minutę                                                                                                    |                            |                                  |                 |
|                                                    | Z Powiadomienia                     | grudzień 16, 2020 03:35 PM          | grudzień 23, 2020 03:05 PM                                                                                                    | grudzień 17, 2020 02:05 PM | grudzień 29, 2020 10:34 AM       |                 |
|                                                    | ✦ Udostępnianie                     |                                     |                                                                                                    |                            |                                  |                 |
|                                                    | Opcje Wyświetlania                  | K.                                  |                                                                                                    |                            |                                  |                 |
|                                                    |                                     |                                     |                                                                                                    |                            |                                  |                 |

© 2021 MedM. Wszelkie prawa zastrzeżone. Powered by MedM

Na temat | Warunki korzystania z usługi | Polityka Prywatności | Kontakt

| 🛏 MedM                                       | × +                             |                                                                                |          |                                  |                    | - 🗆 ×   |
|----------------------------------------------|---------------------------------|--------------------------------------------------------------------------------|----------|----------------------------------|--------------------|---------|
| $\leftrightarrow$ $\rightarrow$ C $$ health. | medm.com/pl/records/a6283538-77 | 94-4361-ac27-53887b7f5044/measurement_typ                                      | es       |                                  |                    | ९ ☆ 🔒 : |
|                                              | MedM Monitor                    | Krąg Opiekunów Ja                                                              |          |                                  | Polski - Kaina S - |         |
|                                              |                                 |                                                                                |          | Pokaż                            |                    |         |
|                                              |                                 | Redni Remieru                                                                  |          | Tah                              | lica               |         |
|                                              |                                 | Rouzaj Pomaru                                                                  | Menu     | Cista Dadalad                    |                    |         |
|                                              |                                 |                                                                                |          | <ul> <li>jako Podgląd</li> </ul> | □ jako Wykres      |         |
|                                              |                                 | Aktywność                                                                      | <b>2</b> | 2                                | Nie dotyczy        |         |
|                                              |                                 | Ciśnienie Krwi                                                                 |          |                                  | Nie dotyczy        |         |
|                                              |                                 | EKG                                                                            |          |                                  | Nie dotyczy        |         |
|                                              | f lablica                       | Płód                                                                           |          |                                  | Nie dotyczy        |         |
|                                              | Historia                        | Glukoza                                                                        |          |                                  | Nie dotyczy        |         |
|                                              | HISTOIIA                        | Cholesterol we krwi                                                            |          |                                  | Nie dotyczy        |         |
|                                              |                                 | Mleczan we krwi                                                                |          |                                  | Nie dotyczy        |         |
|                                              |                                 | Kwas moczowy we krwi                                                           |          |                                  | Nie dotyczy        |         |
|                                              | Powiadomienia                   | Keton we krwi                                                                  |          |                                  | Nie dotyczy        |         |
|                                              |                                 | Tętno                                                                          |          |                                  | Nie dotyczy        |         |
|                                              | ✦ Udostępnianie                 | Nasycenie Tlenem                                                               | <b>2</b> | <ul><li>✓</li></ul>              |                    |         |
|                                              |                                 | Sen                                                                            |          | H                                | Nie dotyczy        |         |
|                                              | Opcje Wyświetlania              | Spirometria                                                                    |          |                                  | Nie dotyczy        |         |
|                                              |                                 | Temperatura                                                                    | <b>2</b> | 2                                | Nie dotyczy        |         |
|                                              |                                 | Waga                                                                           | •        | <                                | Nie dotyczy        |         |
|                                              |                                 | Tempo respiracji                                                               |          |                                  | Nie dotyczy        |         |
|                                              |                                 | Notatka                                                                        |          |                                  | Nie dotyczy        |         |
|                                              |                                 | Przypomnienia<br>Przypomnienie o tabletce<br>przypomnienie o pomiarze<br>Zmion |          |                                  |                    |         |

© 2021 MedM. Wszelkie prawa zastrzeżone. Powered by MedM

Na temat | Warunki korzystania z usługi | Polityka Prywatności | Kontakt

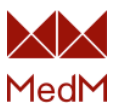

## Przeglądanie historii pomiarów

Po zalogowaniu, program wyświetla ekran główny z rejestrami. Aby otworzyć historię, wybierz jeden z typów pomiarów, naciskając odpowiednią pozycję w części **Historia**.

Otwarty zostanie ekran historii. Przeglądaj poprzednie pomiary przewijając stronę.

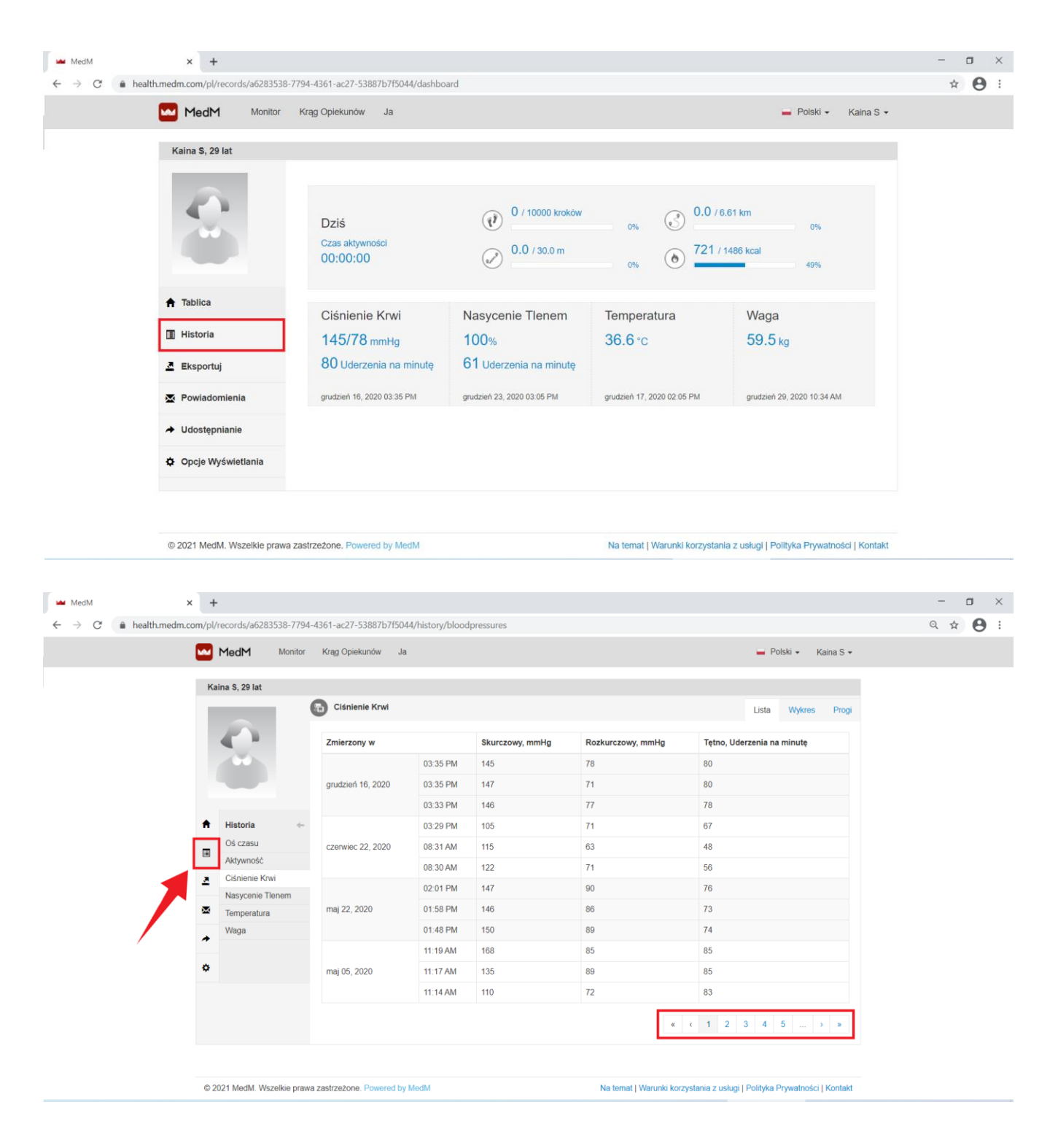

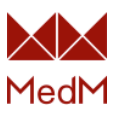

# Przeglądanie historii pomiarów powiązanego rejestru medycznego

Kliknij **Monitor** w **menu górnym**, aby otworzyć listę powiązanych rejestrów medycznych przypisanych do aktualnie zalogowanego użytkownika.

Domyślnie, użytkownik nie ma przypisanego żadnego rejestru poza własnym.

Aby przeglądać inne rejestry medyczne, należy zaprosić użytkowników do Kręgu Opiekunów.

## Krąg opiekunów

Kliknij Krąg opiekunów w menu górnym. Funkcjonalność ta umożliwia:

- udostępnianie swoich danych, zapraszając członków rodziny lub opiekunów do przeglądania historii twoich parametrów zdrowotnych i innych informacji lub
- ✓ uzyskanie dostępu do historii parametrów zdrowotnych i informacji innych osób

| MedM                                            | × +                |                                                                                                    |                                                                             | - 🗆 ×   |
|-------------------------------------------------|--------------------|----------------------------------------------------------------------------------------------------|-----------------------------------------------------------------------------|---------|
| $\leftrightarrow$ $\rightarrow$ C $$ health.med | m.com/pl/circles   |                                                                                                    |                                                                             | Q ☆ 😝 : |
|                                                 | MedM               | Monitor Krąg Opiekunów Ja                                                                                                    | Polski • Kaina S •                                                          |         |
|                                                 | Moje kręgi opieku  | nów                                                                                                    |                                                                             |         |
|                                                 |                    | Opiekuj się także zdrowiem swojej rodziny<br>Czy kogoś brakuje w twoim kręgu?                                                                          | Zaproś<br>Wytiji zaproszenie przez email<br>Oraz opcjonalnie zaproś         |         |
|                                                 | Twoje zaproszenia  | a do udostępniania, które nie zostały jeszcze zaakceptowane                                                                                            |                                                                             |         |
|                                                 | Brak niezaakcept   | owanych zaproszeń                                                                                                    |                                                                             |         |
|                                                 | Ludzie z którymi j | esteś połączony                                                                                                    |                                                                             | I       |
|                                                 |                    | Dziecko                                                                                                    |                                                                             |         |
|                                                 | $\mathbb{S}$       | Co ja mogę zobaczyć lub zrobić dla użytkownika dziecko?<br>Jestem nadzorcą medycznych zapisów użytkownika dziecko.<br>Odsubskrybuj użytkownika dziecko | Co uzytkownik moze zobaczyć?<br>nie ma dostąpu do molch zapisów medycznych. |         |
|                                                 |                    | Mama                                                                                                    |                                                                             |         |
|                                                 | ?                  | Co ja mogę zobaczyć lub zrobić dla użytkownika 1?                                                                                                    | Co użytkownik może zobaczyć?                                                |         |
|                                                 |                    | Jestem nadzorcą medycznych zapisów użytkownika 1.<br>Odsubskrybuj użytkownika 1                                                                        | nie ma dostępu do moich zapisów medycznych.                                 |         |
|                                                 |                    |                                                                                                    |                                                                             |         |
|                                                 |                    |                                                                                                    |                                                                             |         |
|                                                 |                    |                                                                                                    |                                                                             |         |
|                                                 |                    |                                                                                                    |                                                                             |         |
|                                                 |                    |                                                                                                    |                                                                             |         |

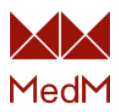

## Uzyskanie dostępu do danych innych osób

### Tworzenie nowego Rejestru Medycznego

Można utworzyć nowy Rejestr Medyczny, który będzie powiązany z bieżącym użytkownikiem. Rejestr Medyczny to tylko osobista karta danych użytkownika, bez możliwości logowania do systemu.

Aby utworzyć nowy Rejestr Medyczny:

- 1. Kliknij **Krąg opiekunów**
- 2. Kliknij przycisk Wypełnij dane użytkownika samodzielnie
- 3. Wypełnij pola danych i kliknij przycisk **Stwórz Medyczny Zapis** -> Rejestr Medyczny pojawi się w twoim **Kręgu Opiekunów**.

| .com/pl/circles                                                                                                    |                                                                                                    |                                                                                            |                                              |                                                       |           |  |
|----------------------------------------------------------------------------------------------------|----------------------------------------------------------------------------------------------------|--------------------------------------------------------------------------------------------|----------------------------------------------|-------------------------------------------------------|-----------|--|
| MedM                                                                                                    | Monitor Krąg Opiekunów                                                                                                    | Ja                                                                                         |                                              | 📕 Polski 🗸                                            | Kaina S 👻 |  |
| Moje krazi opislo                                                                                                    | nów                                                                                                    |                                                                                            |                                              |                                                       |           |  |
| moje kręgi opieku                                                                                                    | now                                                                                                    | Opiekuj sie także zdrowiem swoje                                                           | i rodziny                                    |                                                       |           |  |
|                                                                                                    |                                                                                                    | Czy kogoś brakuje w twoim kręgu                                                            | ? Zapros<br>? Wyślij zaproszenie przez email | Wypemij dane uzytkownika sa<br>Oraz opcjonalnie zapro | i         |  |
| Twoje zaproszeni                                                                                                    | a do udostępniania, które nie                                                                                                    | e zostały jeszcze zaakceptowane                                                            |                                              |                                                       |           |  |
| Brak niezaakcept                                                                                                    | owanych zaproszeń                                                                                                    |                                                                                            |                                              |                                                       |           |  |
| Ludzie z którymi j                                                                                                    | esteś połączony                                                                                                    |                                                                                            |                                              |                                                       |           |  |
|                                                                                                    | Dziecko                                                                                                    |                                                                                            |                                              |                                                       |           |  |
| 180 H                                                                                                    | Co ja mogę zobaczyć l                                                                                                    | lub zrobić dla użytkownika dziecko?                                                        | Co użytkownik moż                            | re zobaczyć?                                          |           |  |
|                                                                                                    | Jestem nadzorcą medyczn<br>Odsubskrybuj użytkownika                                                                                                    | nych zapisów użytkownika dziecko.<br>a dziecko                                             | nie ma dostępu do moi                        | ich zapisów medycznych.                               |           |  |
| 1000                                                                                                    | Mama                                                                                                    |                                                                                            |                                              |                                                       |           |  |
| ?                                                                                                    | Co ja mogę zobaczyć l                                                                                                    | lub zrobić dla użytkownika 1?                                                              | Co użytkownik moż                            | że zobaczyć?                                          |           |  |
|                                                                                                    | Jestem nadzorcą medyczn<br>Odsubskrybuj użytkownika                                                                                                    | nych zapisów użytkownika 1.<br>I 1                                                         | nie ma dostępu do moi                        | ich zapisów medycznych.                               |           |  |
| × +                                                                                                    |                                                                                                    |                                                                                            |                                              |                                                       |           |  |
| × +<br>.com/pl/records/new<br>MedM                                                                                                 | Monitor Krąg Opiekunów                                                                                                    | Ja                                                                                         |                                              | 🕳 Polski 🗸                                            | Kaina S 🕶 |  |
| × +<br>.com/pl/records/new<br>MedM<br>Powiedz coś o tej                                                                            | Monitor Krąg Opiekunów<br>osobie                                                                                                    | Ja                                                                                         |                                              | 🖬 Polski •                                            | Kaina S - |  |
| × + .com/pl/records/new MedM Powiedz cos o tej * wymagane pole                                                                     | Monitor Krąg Opiekunów<br>osobie<br>* Imię                                                                                                    | Ja                                                                                         |                                              | 🕳 Polski 🗸                                            | Kaina S - |  |
| × +<br>.com/pl/records/new<br>MedM<br>Powiedz coś o tej<br>* wymagane pole<br>* waragane pole                                      | Monitor Krąg Opiekunów<br>osobie<br>* Imię<br>zwisko                                                                                                    | Ja                                                                                         |                                              | 🕳 Polski +                                            | Kaina S 🕶 |  |
| <ul> <li>+</li> <li>.com/pl/records/new</li> <li>MedM</li> <li>Powiedz coś o tej</li> <li>* wymagane pole</li> <li>* Na</li> </ul> | Monitor Krag Opiekunów<br>osobie<br>* Imię<br>zwisko<br>* Pieć O Kobieta O Męź                                                                                   | : Ja<br>2czyzna ⊖ Inny ⊛ Inne                                                              |                                              | 🕳 Polski 🗸                                            | Kaina S + |  |
| x +<br>.com/pl/records/new<br>MedM<br>Powiedz cos o tej<br>* wymagane pole<br>* Na<br>Data urc                                     | Monitor Krąg Opiekunów<br>osobie<br>* Imię<br>zwisko<br>* Pieć O Kobieta O Męż<br>dzenia Dzień                                                                   | zczyzna ⊖ Inny ⊛ Inne<br>✓ Miesiąc ✓ Rok                                                   |                                              | 🕳 Polski -                                            | Kaina S + |  |
| × +<br>.com/pl/records/new<br>MedM<br>Powiedz coś o tej<br>* wymagane pole<br>* Na<br>Data urc                                     | Monitor Krag Opiekunów<br>osobie<br>* Imię<br>zwisko<br>dzenia Dzień<br>Email                                                                                    | żczyzna ⊖ Inny ⊛ Inne<br>✓ Miesiąc ✓ Rok                                                   |                                              | 🖬 Polski -                                            | Kaina S 🕶 |  |
| × +<br>.com/pl/records/new<br>MedM<br>Powiedz cos o tej<br>* wymagane pole<br>* Na<br>Data urc                                     | Monitor Krąg Opiekunów<br>osobie<br>* Imię<br>zwisko<br>* Pieć O Kobieta O Męź<br>dzenia Dzień<br>Email                                                          | żczyżna O Inny 🔹 Inne                                                                      |                                              | 🖬 Polski -                                            | Kaina S • |  |
| x +<br>.com/pl/records/new<br>MedM<br>Powiedz cos o tej<br>* wymagane pole<br>* Na<br>Data urc                                     | Monitor Krąg Opiekunów<br>osobie<br>* Imię<br>zwisko<br>zwisko<br>dzenia Dzień<br>Email<br>Elefon                                                                | zczyzna ⊖ Inny ⊛ Inne<br>✓ Miesiąc ✓ Rok                                                   |                                              | 🕳 Polski +                                            | Kaina S + |  |
| x +<br>.com/pl/records/new<br>MedM<br>Powiedz cos o tej<br>* wymagane pole<br>* Na<br>Data urc                                     | Monitor Krąg Opiekunów<br>osobie<br>* Imię<br>zwisko<br>zwisko<br>dzenia Dzień<br>Email<br>Email<br>Migrational<br>Email                                         | zczyzna ⊖ Inny ● Inne<br>v Miesiąc v Rok                                                   |                                              | 🖬 Polski -                                            | Kaina S 🕶 |  |
| × +<br>.com/pl/records/new<br>MedM<br>Powiedz cos o tei<br>* wymagane pole<br>* Na<br>Data urc                                     | Monitor Krąg Opiekunów<br>ocobie<br>* Imię<br>zwisko<br>2 Pieć O Kobieta O Męż<br>dzenia Dzień<br>Email<br>felefon<br>Kzost                                      | zczyzna O Inny 🔹 Inne                                                                      | · · · · · · · · · · · · · · · · · · ·        | Polski -                                              | Kaina S + |  |
| x +<br>.com/pl/records/new<br>MedM<br>Powiedz cos o tej<br>* wymagane pole<br>* Na<br>Data urc                                     | Monitor Krąg Opiekunów<br>osobie<br>* Imię<br>zwisko<br>2wisko<br>Mobieta O Męź<br>dzenia Dzień<br>Email<br>Eraelfon<br>Zdjęcie                                  | i Ja<br>iżczyzna ⊖ Inny ⊛ Inne<br>✓ Miesiąc ✓ Rok                                          | · · ·                                        | Polski -                                              | Kaina S + |  |
| × +<br>.com/pl/records/new<br>MedM<br>Powiedz coś o tej<br>* wymagane pole<br>* Na<br>Data urc                                     | Monitor Krąg Opiekunów<br>osobie<br>* Imię<br>zwisko<br>2 Pieć O Kobieta O Męz<br>dzenia Dzień<br>Email<br>Erail<br>Erail<br>Zdjęcie                             | zczyzna O Inny 🔹 Inne                                                                      |                                              | 🖬 Polski -                                            | Kaina S 🕶 |  |
| x +<br>.com/pl/records/new<br>MedM<br>Powiedz cos o tej<br>* wymagane pole<br>* Na<br>Data urc                                     | Monitor Krąg Opiekunów<br>osobie<br>* Imię<br>zwisko<br>2zwisko<br>dzenia Dzień<br>Email<br>Erelefon<br>Zdjęcie<br>Zdjęcie<br>Uwbierz pik Nie<br>Uwbierz pik Nie | zczyzna O Inny 🔹 Inne                                                                      | · · · · · · · · · · · · · · · · · · ·        | Polski -                                              | Kaina S + |  |
| x + .com/pl/records/new MedM Powiedz cos o tej * wymagane pole * Na Data urc                                                       | Monitor Krąg Opiekunów<br>osobie<br>* Imię                                                                                                    | i Ja<br>iżczyzna ○ Inny ● Inne<br>✓ Miesiąc ✓ Rok<br>miesiąc ✓ Rok                         | v                                            | Polski -                                              | Kaina S + |  |
| × +<br>.com/pl/records/new<br>MedM<br>Powiedz coś o tej<br>* wymagane pole<br>* Na<br>Data urc                                     | Monitor Krag Opiekunów<br>esobie<br>* Imię                                                                                                    | Ja      zczyzna ○ Inny ● Inne     Miesiąc ♥ Rok     mo     m     m     m     m     m     m | v 20102 atbo Anuluj                          | Polski •                                              | Kaina S • |  |

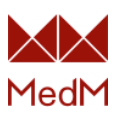

| MedM ×                                              | 4                     |                                                                                                    |                                                                               |                                                           |                                                            |           | - 0 | ×   |
|-----------------------------------------------------|-----------------------|----------------------------------------------------------------------------------------------------|-------------------------------------------------------------------------------|-----------------------------------------------------------|------------------------------------------------------------|-----------|-----|-----|
| $\leftrightarrow$ $\rightarrow$ C $$ health.medm.co | om/pl/circles         |                                                                                                    |                                                                               |                                                           |                                                            |           | Q ☆ | 9 : |
|                                                     | MedM M                | onitor Krąg Opiekunów Ja                                                                                          |                                                                               |                                                           | 🗕 Polski 🕶 🕴                                               | Kaina S 👻 |     | ^   |
|                                                     | Moje kręgi opiekunó   | N                                                                                                    |                                                                               |                                                           |                                                            |           |     | - 1 |
|                                                     |                       |                                                                                                    | Opiekuj się także zdrowiem swojej rodziny<br>Czy kogoś brakuje w twoim kręgu? | Zaproś<br>Wyślij zaproszenie przez email                  | Wypelnij dane użylkownika samod<br>Oraz opcjonalnie zaproś | lzielnie  |     |     |
|                                                     | Twoje zaproszenia d   | o udostępniania, które nie zostały                                                                                | jeszcze zaakceptowane                                                         |                                                           |                                                            |           |     | - 1 |
|                                                     | Brak niezaakceptow    | anych zaproszeń                                                                                                   |                                                                               |                                                           |                                                            |           |     | - 1 |
|                                                     | Ludzie z którymi jest | eś połączony                                                                                                    |                                                                               |                                                           |                                                            |           |     | - 1 |
|                                                     |                       | Dziecko<br>Co ja mogę zobaczyć lub zrobić<br>Jestem nadzorcą medycznych zapis<br>Odsubskrybuj uzytkownika dziecko | ć dla uzytkownika dziecko?<br>ów uzytkownika dziecko.                         | Co užytkownik dzlecko mo<br>dziecko nie ma dostąpu do mol | oże zobaczyć?<br>Ich zapisów medycznych.                   |           |     |     |
|                                                     |                       | Mama                                                                                                    |                                                                               |                                                           |                                                            |           |     |     |
|                                                     | ?                     | Co ja mogę zobaczyć lub zrobić<br>Jestem nadzorcą medycznych zapisi<br>Odsubskrybuj użytkownika 1                 | ć dla użytkownika 1?<br>ów użytkownika 1.                                     | Co użytkownik 1 może zob<br>1 nie ma dostępu do moich zap | baczyć?<br>pisów medycznych.                               |           |     |     |
|                                                     | L                     |                                                                                                    |                                                                               |                                                           |                                                            |           |     |     |
|                                                     |                       |                                                                                                    |                                                                               |                                                           |                                                            |           |     | -   |

### Tworzenie Rejestru Medycznego i zapraszanie osób

Zaproszenie pozwala na utworzenie nowego Rejestru Medycznego, który będzie powiązany z aktualnym użytkownikiem, a także na zaproszenie osoby, która stanie się pełnoprawnym użytkownikiem: będzie ona mogła zalogować się do portalu internetowego i aplikacji mobilnej oraz zarządzać wszystkimi swoimi danymi.

Aby utworzyć nowy Rejestr Medyczny i zaprosić osobę:

- 1. Kliknij przycisk Wypełnij dane użytkownika samodzielnie
- 2. Wypełnij pola danych osobowych
- 3. Wpisz poprawny adres **e-mail**. Zaproszenie zostanie wysłane na ten adres.
- Kliknij przycisk Utwórz Medyczny Zapis lub Zaproś Osobę -> Otwarta zostanie strona "Zaproś osobę w imieniu {nowa osoba}
- Wybierz "Czy {nowa osoba} jest odbiorcą?" Tak/Nie Jeśli Rejestr Medyczny, który tworzysz dla danej osoby, będzie obsługiwany przez tę osobę, wybierz Tak. Jeśli chcesz zaprosić kogoś innego do dostępu do informacji {nowej osoby}, wybierz Nie
- 6. Wybierz poziom dostępu
- 7. Zaznacz pole wyboru "Rozumiem..." i kliknij przycisk "Wyślij zaproszenie"

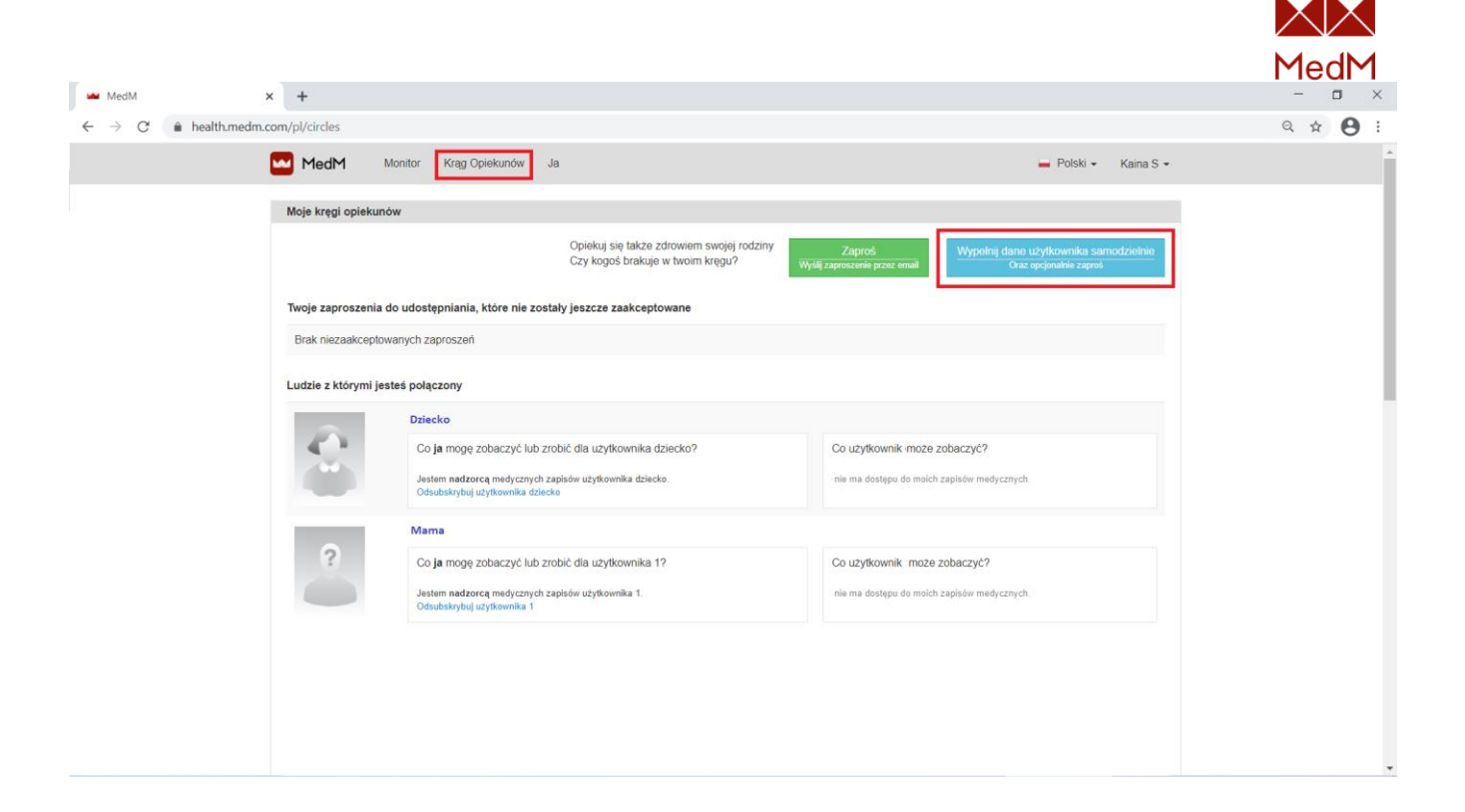

| MedM                                             | × +                      |                                                              |                    | - 🗆 ×    |
|--------------------------------------------------|--------------------------|--------------------------------------------------------------|--------------------|----------|
| $\leftrightarrow$ $\rightarrow$ C $$ health.medm | .com/pl/records/new      |                                                              |                    | ९ ☆ 🔒 :  |
|                                                  | MedM Monitor             | Krąg Opiekunów Ja                                            | Polski 🗸 Kaina S 🗸 | <u>^</u> |
|                                                  | Powiedz coś o tej osobie |                                                              |                    |          |
|                                                  | * wymagane pole          |                                                              |                    |          |
|                                                  | * Imię                   |                                                              |                    |          |
|                                                  | * Nazwisko               |                                                              |                    |          |
|                                                  | * Płeć                   | Kobieta 🔿 Mężczyzna 🔿 Inny 💿 Inne                            |                    |          |
|                                                  | Data urodzenia           | Dzień 🗸 Miesiąc 🗸 Rok 🗸                                      |                    |          |
|                                                  | Email                    |                                                              |                    |          |
|                                                  | Telefon                  |                                                              |                    |          |
|                                                  | Wzrost                   | cm.                                                          |                    |          |
|                                                  | Zdjęcie                  | ?                                                            |                    |          |
|                                                  |                          | Wybierz plik Nie wybrano pliku                               |                    |          |
|                                                  |                          | Usun zdjęcie                                                 |                    |          |
|                                                  |                          | Stwórz Medyczny Zapis Stwórz medyczny zapis lub zaproś osobę |                    |          |

|                                                                               |                                                                                                    | MedM         |
|-------------------------------------------------------------------------------|----------------------------------------------------------------------------------------------------|--------------|
| MedM × +                                                                      |                                                                                                    | - o ×        |
| $\leftarrow \  \  \rightarrow \  \  C  \  \  \  \  \  \  \  \  \  \  \  \  \$ | /d2e7c387-7a9e-46c1-8bb7-4f47b5a23f6d/invites/new?transfer_identity=true                                                                                                    | Q 🖈 😝 :      |
| MedM                                                                          | Monitor Krąg Opiekunów Ja 🗕 Polski 🔸 Kaina S 🗸                                                                                                    | *            |
|                                                                               |                                                                                                    |              |
| Pomyślnie ut                                                                  | worzono zapis. ×                                                                                                    |              |
| -                                                                             |                                                                                                    |              |
| Zapros oso                                                                    | Δφ w imieniu Aia Smith                                                                                                    |              |
| Zaproś kog<br>Masz kontrole                                                   | oś aby udzielić mu dostępu do informacji użytkownika Ala<br>2 nad informacjami w tym rekordzie. Aby umożliwić innej osobie wyświetlenie informacji, należy wypełnić ten formularz i wysiać zaproszenie do udostępniania. Gdy naciśniesz Wyślij |              |
| zaproszenie,                                                                  | MedM wysłana zostanie do odbiorcy wiadomość e-mail zawierająca link, umożliwiający dodanie tego rekordu do konta MedM.                                                                                                    |              |
| moma                                                                          | * wymagane pole                                                                                                    |              |
|                                                                               | * Adres email odbiorcy a smith@techmed pl                                                                                                    |              |
|                                                                               | Woisz ponownie adres email a smith@techmed.pl                                                                                                    |              |
|                                                                               | odbiorcy                                                                                                    |              |
|                                                                               | Utwórz kod (opcjonalnie, minimalnie 4 cytry)                                                                                                    |              |
| owtu IléaL                                                                    | rzysz kod dostępu, odbiorca wiadomości e-mail bedzie musiał oo worowadzić, aby zaakceptować zaproszenie. Aby chronić swoie zaproszenie, nie wysyłał kodu dostępu e-mailem. Użył                                                                |              |
| innej meto                                                                    | dy, aby przekazać kod odbiorcy. Jeśli zapomnisz kodu dostępu, będziesz musiał ponownie wysłać zaproszenie.                                                                                                    |              |
| Comment.                                                                      | terrenzi da Carrite de articipante                                                                                                    |              |
| O Nie                                                                         | e na Tak                                                                                                    |              |
|                                                                               |                                                                                                    |              |
| Wybierz poz                                                                   | iom dostępu                                                                                                    |              |
| ⊖ Zobac                                                                       | z informacje Ala (tylko dostęp, bez wprowadzania zmian)                                                                                                    |              |
| <ul> <li>Zobac</li> <li>Badź</li> </ul>                                       | z i modyfikuj informacje Ala (dostęp i wprowadzanie zmian)<br>nadzorca zapisów zdrowotnych Ala (osien dosten w tym edytowanie zezwoleń na udostennianie)                                                                                       |              |
|                                                                               | an and and and an an an and American Bartin and American and an and an and American American American American                                                                                                    |              |
| Zawiera oso                                                                   | bistą notatkę (opcjonalny)                                                                                                    |              |
|                                                                               |                                                                                                    |              |
|                                                                               | <i>hhhhhhhhhhhhhhhhhhhhhhhhhhhhhhhhhhhhhhhhhhhhhhhhhhhhhhhhhhhhhhhhhhhhhhhhhhhhhhhhhhhhhhhhhhhhhhhhhhhhhhhhhhhhhhhhhhhhhhhhhhhhhhhhh</i> _ <i>h</i>                                                                                            |              |
| Wazne: Niek                                                                   | tóre informacje przechowywane w zapisach mogą być zbyt personalne. Zanim udzielisz dostępu do zapisów, przemyśl dokładnie kto powinien mieć do nich dostęp.                                                                                    |              |
| Poniewaz ni<br>zapisów.                                                       | a mozesz wyorac, które informacje mają zostać ukryte, wano sprawozić oziennik zdrowolny, i upewnić się, że czujesz się komionowo z udostępnieniem wszystkich                                                                                   |              |
| Rozumie                                                                       | m, że wszystkie zapisy oraz usługi są dostępne dla członków mojej rodziny, oraz innych osób którym dostarczę dostęp o chorobach i kondycji fizycznej.                                                                                          |              |
|                                                                               |                                                                                                    |              |
| Wyślij zap                                                                    | roszenie albo Anuluj                                                                                                    |              |
|                                                                               |                                                                                                    |              |
|                                                                               |                                                                                                    |              |
|                                                                               |                                                                                                    |              |
|                                                                               |                                                                                                    | - <b>a</b> × |
|                                                                               |                                                                                                    |              |
| ← → C ■ health.medm.com/pl/records                                            | /d2e/c38/-/a9e-4bc1-8bb/-4t4/b5a23fbd/shanng/invitations                                                                                                    | 4 ¥ 8 :      |
|                                                                               | Monitor Krag Opiekunów Ja 🛁 Polski 🛩 Kaina S 🕶                                                                                                    |              |
|                                                                               |                                                                                                    |              |
| Zaproszenie                                                                   | ∉ do a smith@techmed pi zostało wysłane. X                                                                                                    |              |
| Ala Smith                                                                     | ,51 lat                                                                                                    |              |
|                                                                               | Wysytanie Osoba z dostępem do informacji użytkownika Ala 👔 Niezaakceptowane zaproszenia 🕤                                                                                                    |              |
|                                                                               |                                                                                                    |              |
| 1                                                                             | Pozwól czionkom rodziny lub innym zaufanym osobom przeglądać lub aktualizować informacje i zapisy medyczne użytkownika Ala.                                                                                                    |              |
|                                                                               | Udostępnij informacje na temat zdrowia komu ufasz.                                                                                                    |              |
|                                                                               | Twoje zaproszenia do udostepniania, które nie zostały jeszcze zaakcentowane                                                                                                    |              |
|                                                                               | churané 10.2021 a creité Ritochand al Microénio zo 2 dai Ottaniel Uhité essencie                                                                                                    |              |
| A Tablica                                                                     | stytzen 19, zoz i a sinungrechneu (n. vvygasine za 3 un Oowora), vysaj ponowne                                                                                                    |              |
| Historia                                                                      |                                                                                                    |              |
| A Eksport                                                                     | uj                                                                                                    |              |
|                                                                               |                                                                                                    |              |
| Powiada                                                                       | mienia                                                                                                    |              |
| A Przypon                                                                     | nnienia                                                                                                    |              |
|                                                                               | nianie                                                                                                    |              |
| → udostęt                                                                     |                                                                                                    |              |
| 🗘 Opcje W                                                                     | lyświetlania                                                                                                    |              |
|                                                                               |                                                                                                    |              |
| © 2021 Med                                                                    | M. Wszelkie prawa zastrzeżone. Powered by MedM Na temat   Warunki korzystania z usługi   Polityka Prywatności   Kontakt                                                                                                    |              |

Rejestr Medyczny pojawi się w Kręgu Opiekunów, a zaproszona osoba otrzyma wiadomość email z zaproszeniem, a po jej zaakceptowaniu, rejestr medyczny {nowej osoby} będzie również dostępny dla osoby zaproszonej.

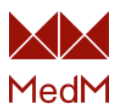

### Rezygnacja z subskrypcji

Możesz zrezygnować z subskrypcji osoby, do której danych masz dostęp.

- 1. Kliknij Krąg Opiekunów w górnym menu
- 2. Znajdź osobę, którą chcesz usunąć z subskrypcji i kliknij link **Odsubskrybuj** użytkownika
- 3. Potwierdź operację, klikając OK w następnym komunikacie. Osoba ta zostanie usunięta z Kręgu Opiekunów.

| MedM                                            | × +                 |                                                                                                    |                                                                                             | - 🛛 ×   |
|-------------------------------------------------|---------------------|----------------------------------------------------------------------------------------------------|---------------------------------------------------------------------------------------------|---------|
| $\leftrightarrow$ $\rightarrow$ C $$ health.med | dm.com/pl/circles   |                                                                                                    |                                                                                             | Q 🖈 😝 : |
|                                                 | MedM                | Monitor Krąg Opiekunów Ja                                                                                                    | 🛁 Polski 🗸 Kaina S 🗸                                                                        |         |
|                                                 | Moje kręgi opiekun  | ów                                                                                                    |                                                                                             |         |
|                                                 |                     | Opiekuj się także zdrowiem swojej rodziny<br>Czy kogoś brakuje w twoim kręgu?                                                                         | Zaproś<br>Wyślij zaproszenie przez email<br>Oraz opójnatnie zaproś                          |         |
|                                                 | Twoje zaproszenia   | do udostępniania, które nie zostały jeszcze zaakceptowane                                                                                             |                                                                                             |         |
|                                                 | Brak niezaakcepto   | wanych zaproszeň                                                                                                    |                                                                                             |         |
|                                                 | Ludzie z którymi je | steś połączony                                                                                                    |                                                                                             |         |
|                                                 |                     | Dziecko                                                                                                    |                                                                                             |         |
|                                                 | 8                   | Co ja mogę zobaczyć lub zrobić dla uzytkownika dziecko?<br>Jestem nadzorcą medycznych zapisów użytkownika dziecko.<br>Odsubskybuj uzytkownika dziecko | Co użyłkownik dziecko może zobaczyć?<br>dziecko nie ma dostępu do molch zapisów medycznych. |         |
|                                                 |                     | Mama                                                                                                    |                                                                                             |         |
|                                                 | ?                   | Co ja mogę zobaczyć lub zrobić dla użytkownika 1?                                                                                                    | Co użytkownik 1 może zobaczyć?                                                              |         |
|                                                 |                     | Jestem nadzorcą medycznych zapisów użytkownika 1.<br>Odsubskrybuj uzytkownika 1                                                                       | 1 nie ma dostępu do molch zapisów medycznych.                                               |         |
|                                                 |                     | Ala Smith                                                                                                    |                                                                                             |         |
|                                                 | ?                   | Co ja mogę zobaczyć lub zrobić dla użytkownika Ala?                                                                                                   | Co użytkownik Ala może zobaczyć?                                                            |         |
|                                                 |                     | Jestem nadzorca medvcznych zapisów użytkownika Ala.<br>Odsubskrybuj użytkownika Ala                                                                   | Ala nie ma dostąpu do molch zapisów medycznych.                                             |         |
|                                                 |                     |                                                                                                    |                                                                                             |         |

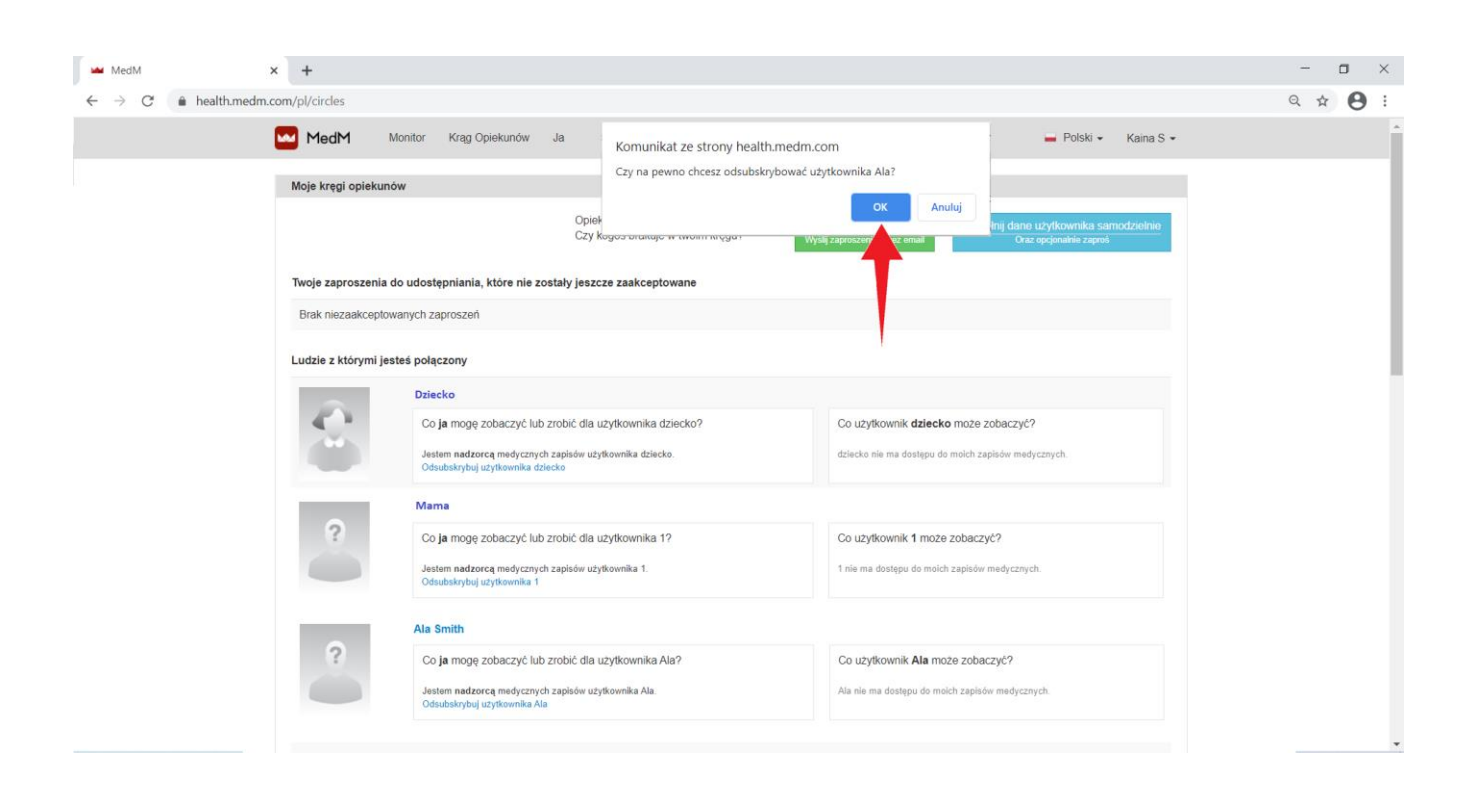

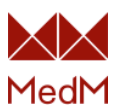

## Udostępnianie własnych danych

### Zaproszenie użytkownika przez e-mail

Ten rodzaj zaproszenia wymaga potwierdzenia przez osobę, do której wysyłasz zaproszenie.

- 1. Kliknij przycisk Zaproś/Wyślij zaproszenie przez e-mail
- 2. Podaj adres e-mail odbiorcy
- **3.** Aby chronić swoje zaproszenie, należy ustawić **kod dostępu** *Nie wysyłaj kodu dostępu w wiadomości do odbiorcy. Użyj innego sposobu, aby przekazać go odbiorcy. Jeśli zapomnisz kodu dostępu, konieczne będzie ponowne wysłanie zaproszenia z nowym kodem.*
- 4. Wybierz jeden z dostępnych poziomów udostępniania
- **Przeglądanie moje informacje:** Odbiorca będzie miał tylko możliwość przeglądania twoich danych i nie będzie mógł wprowadzać zmian
- **Przeglądanie i modyfikuj moje informacje:** Odbiorca będzie miał możliwość przeglądania twoich danych i dokonywania zmian (dodawania i edytowania twoich parametrów zdrowotnych, edytowania twojego profilu, itd.)
- Zostań nadzorcą moich zapisów medycznych: Odbiorca będzie miał pełny dostęp do twojego Rejestru Medycznego (dodawanie i edycja parametrów zdrowotnych, edycja profilu, edycja uprawnień do udostępniania, np. udostępnianie twojego Rejestru Medycznego osobom trzecim)
- 5. W razie potrzeby, można dołączyć osobistą notatkę dla odbiorcy.
- 6. Zaznacz pole wyboru "Rozumiem..." i kliknij przycisk Wyślij zaproszenie.

Odbiorca otrzyma wiadomość e-mail z linkiem do zaproszenia, a po zaakceptowaniu zaproszenia, odbiorca otrzyma dostęp do twoich danych.

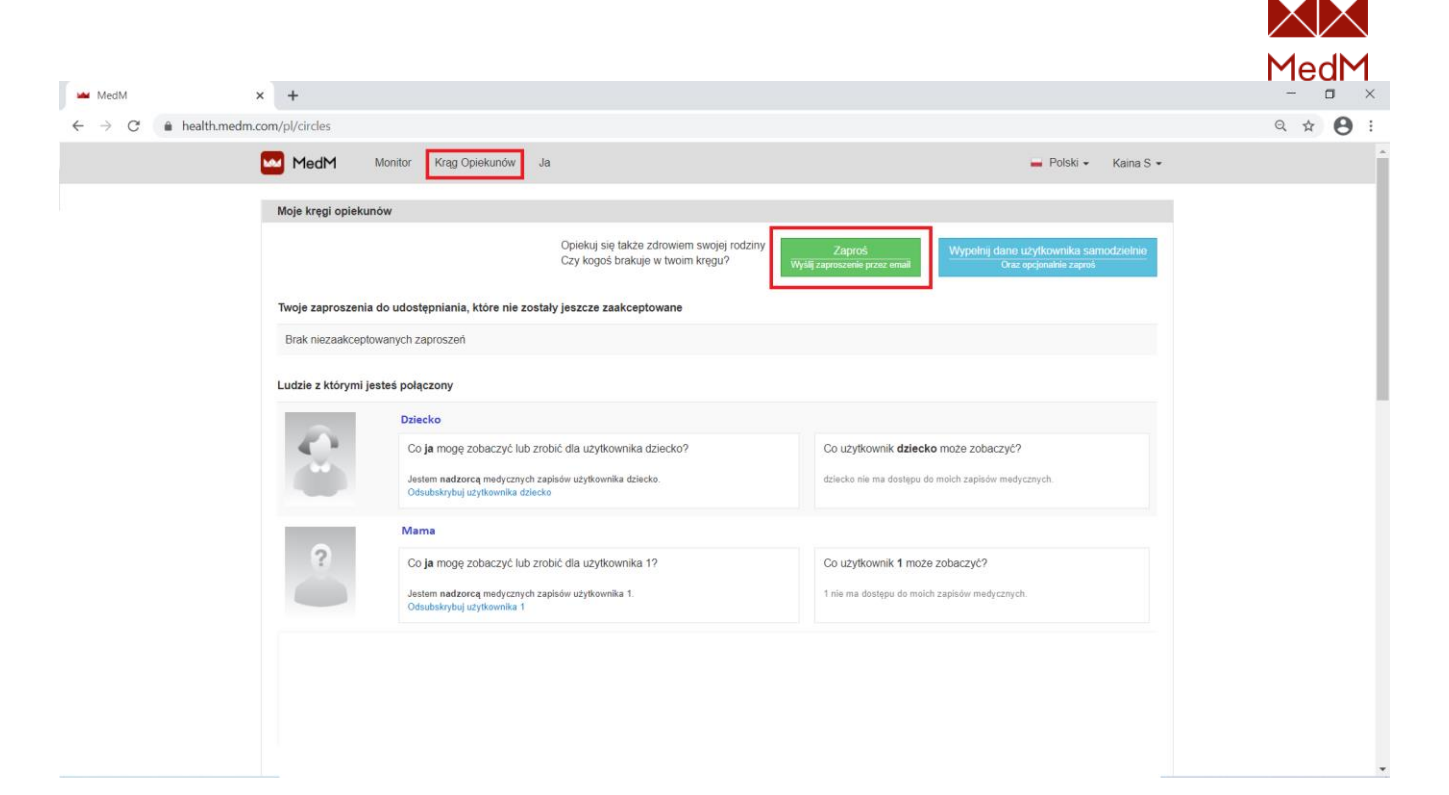

| C Note: Note: A hashkundencom/ph/ecede/ddr/ddr/ddr/ddr/ddr/ddr/ddr/ddr/ddr/                                                                                                    | MedM >                                                         | +                                                                                                    | - 🗆 ×   |  |  |  |  |  |
|----------------------------------------------------------------------------------------------------|----------------------------------------------------------------|----------------------------------------------------------------------------------------------------|---------|--|--|--|--|--|
|                                                                                                    | $\leftrightarrow$ $\rightarrow$ $C$ $\triangleq$ health.medm.c | om/pl/records/d2e7c387-7a9e-46c1-8bb7-4f47b5a23f6d/invites/new?transfer_identity                                                                                                    | ९ ☆ 🔒 : |  |  |  |  |  |
| Zapica daski         Marcina daski kana daska kana daska kana kana kana kana kana kana kana                                                                                                    |                                                                | MedM Monitor Krag Opiekunów Ja 🗕 Polski - Kaina S -                                                                                                    | *       |  |  |  |  |  |
| Expression Expression   Expression Expression                                                                                                    |                                                                | Zaproś osobę                                                                                                    |         |  |  |  |  |  |
| * wymagane pole<br>* wymagane pole<br>* wyma |                                                                | Zaproś kogoś aby udzielić mu dostępu do informacji użytkownika Ala<br>Masz kontrole nad informacjami w tym rekordzie. Aby umożliwić innej osobie wystwetlenie informacji, należy wypełnić ten formularz i wystać zaproszenie do udostępniania. Gdy naciśniesz Wyślij<br>zaproszenie, MedM wysłana zostanie do odbiorcy władomość e-maił zawierająca link, umożliwitający dodanie tego rekordu do konta MedM.<br>Informacje odbiorcy                                                                                                    |         |  |  |  |  |  |
| * Wpisz ponownie adres email<br>udbiorcy       a smithr@techmed.pl         Utwicz kod       123456       (opopnatite, mitimates 4 cytr)         Melsi uberstrysz tod dodiego, odbiorca wiedomodci e-mail bejdzie musiki go wprowstatzić, aby zaskonghować zaproszenie. Aby choné swoje zaproszenie, nie wytytej kodu dostępu e-mailem. Użyj         Wybierz poziom dostępu       •         • Obbicz modyfikuj móje informacje (tyto dostęp, bez wprowstatznia zmian)       •         • Obbicz modyfikuj móje informacje (tyto dostęp, bez wprowstatznia zmian)       •         • Obbicz modyfikuj móje informacje (tyto dostęp, bez wprowstatznia zmian)       •         • Osbicz modyfikuj móje informacje (tyto dostęp, bez wprowstatznia zmian)       •         • Osbicz modyfikuj móje informacje (tyto dostęp, w tym edytowanie zezwoleń na udostępnanie)       >         Zastran nadzorcą molch zapisów medycznych (pełen dostęp, w tym edytowanie zezwoleń na udostępnanie)       >         Wznew Nekktóre informacje przechowywane w zapisach mogą być zbyt personaline. Zanim udzielisz dostępu do zapisów, przemyśł dokładnie kło powniem mieć do nich dostęp.         • Nariwe z wybrać, które informacje mają zostać ukryle, wato sprawdzić dziennik zdrowotry, ju jewmić się, że czujesz się komfortow z udostępniemiem wzzyskich         • Obiewaz nie możesz wybrać, które informacje mają zostać ukryle, wato sprawdzić dziennik zdrowotry, ju jewmić się, że czujesz się komfortow z udostępniemiem wzzyskich zapisy oraz usługi są dostępne dia członków mojej rodziny, oraz innych osób którym dostarczę dostęp o chorobach i kondycji fizycznej. </td <td></td> <td>* Adres email odbiorcy a smith@techmed.pl</td> <td></td>                                                                                                    |                                                                | * Adres email odbiorcy a smith@techmed.pl                                                                                                    |         |  |  |  |  |  |
| Utwórz kód       12456       (opcjonalnie, minimatie 4 cyfty)         Jeśli utworzysz kód dostępu, odbioca wiadomóci e-mał bężbie musiał go wprowadzić, aby zakoceptować zaproszenie. Aby chronić swoje zaproszenie, nie wysyłaj kódu dostępu e-małem. Użyj imej metody, aby przekazać kód odbiorry. Jeśli zapomnisz kódu dostępu, bężbiesz musiał ponownie wysłać zaproszenie.         Wybierz poziom dostępu <ul> <li>Zodacz moje informacje (fylio dostęp, bez wprowadzanie zmian)</li> <li>Pokaz i modyfiku jimo jei informacje (ostępi uprowadzanie zmian)</li> <li>Zostań nadzorcą moich zapisów medycznych (peten dostęp, w tym edytowanie zezwoteń na udostępnianie)</li> <li>Zawiera osobistą notatkę (opcjonatny)</li> <li>Watere. Nektóre informacje przechowywane w zapisach mogą być zbył personalne. Zanim udzielisz dostępu do zapisów, przemysł dokładnie kto powinien mieć do nich dostępi.</li> <li>Ponieważ nie mozesz wybrać, które informacje mają zostać ukryte, warto sprawdzić dziennik zdrowotny, i upewnić się, ze czujesz się komfortowo z udostępnieniem wszyskicio zapisów.</li> <li>Rozumiem, że wszyskie zapisy oraz usługi są dostępne dla członków mojej rodziny, oraz innych osób kłórym dostarczę dostęp o chorobach i kondycji fizyczneji.</li> </ul>                                                                                                    |                                                                | * Wpisz ponownie adres email<br>odbiorcy                                                                                                    |         |  |  |  |  |  |
| Jeśli utworzysz kod dostępu, odbierca wiadomości 6-mai będzie musiał go wprowadzić, aby znakceptować zaproszenie. Aby chronić twoje zaproszenie, nie wysyłaj kodu dostępu e-maitem. Użyj         Wybierz poziom dostępu <ul> <li>Zobacz moje informacje (tylko dostęp, bez wprowadzania zmian)</li> <li>Pokaż i modyfikuj moje informacje (dostęp i wgrowadzanie zmian)</li> <li>Zostań nadzorcą moich zapisów medycznych (pełen dostęp, w tym edytowanie zezwoleń na udostępnianie)</li> </ul> Zawiera osobistą notatkę (opcjonalny)         Zawiera osobistą notatkę (opcjonalny)           Ważne: Nektóre informacje przechowywane w zapisach mogą być zbyt personalne. Zanim udzielisz dostępu do zapisów, przemyśl dokładnie kto powiniem mieć do nich dostęp.           Ponieważ nie mozesz wybrać, które informacje mają zostać ukryte, warto sprawdzić dziennik zdrowotny, i upewnić się, że czujesz się komfortowo z udostępnieniem wszystkich zapisów.           Image: New zystkie zapisy oraz usługi są dostępne dla członków mojej rodziny, oraz innych osób którym dostarczę dostęp o chorobach i kondycji fizycznej.                                                                                                    |                                                                | Utwórz kod 123456 (opcjonalnie, minimalnie 4 cyfry)                                                                                                    |         |  |  |  |  |  |
| Wyślij zaproszenie albo Anuluj                                                                                                    |                                                                | Ješli utivozysz kod dostępu, odbiorca wiadomości e-mail będzie musiał po wprowadzić, aby zaakceptować zaproszenie. Aby chronić swoje zaproszenie, nie wysyłą kodu dostępu e-maiłem. Użyj imej metory, aby przekazać kod odbiorcy. Jeśli zapomisz kodu dostępu, będziesz musiał ponowne wyskić zaproszenie.         Wybierz poziom dostępu <ul> <li>Zobacz moje informacje (tyko dostęp, bez wprowadzania zmian)</li> <li>Pokaż i modyfikuj moje informacje (dostęp i wprowadzanie zmian)</li> <li>Zostań nadzorcą moich zapisów medycznych (pełen dostęp, w tym edytowanie zezwoleń na udostępnianie)</li> </ul> Zawiera osobistą notatkę (opcjonalny) <ul> <li>Ważne: Niektóre informacje przechowywane w zapisach mogą być zbyt personalne. Zanim udzielisz dostępu do zapisów, przemyśl dokładnie kto powinien mieć do nich dostęp.</li> <li>Pozumiem, że wszystkie zapisy oraz usługi są dostępne dla członków mojej rodziny, oraz innych osób którym dostarczę dostęp o chorobach i kondycji fizycznej.</li> </ul> Wybla zaproszona          ałbo Anuluj |         |  |  |  |  |  |

|                                        |                                                                                                    | MedM    |
|----------------------------------------|----------------------------------------------------------------------------------------------------|---------|
| 🛥 MedM                                 | × +                                                                                                    | - 🗆 ×   |
| $\ \ \leftarrow \ \ \rightarrow \ \ G$ | alth.medm.com/pl/records/d2e7c387-7a9e-46c1-8bb7-4f47b5a23f6d/sharing/invitations                                                  | ९ ☆ 😝 : |
|                                        | MedM Monitor Krag Opiekunów Ja 🛁 Polski + Kaina S +                                                                                |         |
|                                        | Zaproszenie do a smith@techmed.pl.zostało wysłane. ×                                                                               |         |
|                                        | Ala Smith, 51 lat                                                                                                    |         |
|                                        | Osoba z dostępem do informacji użytkownika Ala ()         Niezaakceptowane zaproszenia ()                                          |         |
|                                        | Pozwól czionkom rodziny lub innym zaufanym osobom przeglądać lub aktualizować informacje i zapisy medyczne użytkownika Ala.        |         |
|                                        | Twoje zaproszenia do udostępniania, które nie zostały jeszcze zaakceptowane                                                        |         |
|                                        | ★ Tabilca styczeń 19, 2021 a smith@techmed pl Wygaśnie za 3 dni Odwolaj Wyśli ponownie                                             |         |
|                                        | E Historia                                                                                                    |         |
|                                        | A Eksportuj                                                                                                    |         |
|                                        | Powiadomienia                                                                                                    |         |
|                                        | Przypomnienia                                                                                                    |         |
|                                        | ➤ Udostępnianie                                                                                                    |         |
|                                        | Opcje Wyświetłania                                                                                                    |         |
|                                        | © 2021 MedM. Wszelkie prawa zastrzeżone. Powered by MedM. Na ternat   Warunki korzystania z usługi   Połtyka Prywatności   Kontakt |         |

### Cofnięcie/Ponowne przesłanie zaproszenia

Możesz również odwołać lub ponownie wysłać zaproszenie do danej osoby, jeśli nie zostało ono jeszcze zaakceptowane.

- 1. Otwórz opcję **Udostępniane** w lewym menu.
- 2. Otwórz zakładkę **Niezaakceptowane zaproszenia** i kliknij przycisk **Cofnij** lub **Wyślij ponownie**

| 🛥 MedM                                             | × +                               |                                     |                                                                                                    |                            |                             | – 🗆 ×   |
|----------------------------------------------------|-----------------------------------|-------------------------------------|----------------------------------------------------------------------------------------------------|----------------------------|-----------------------------|---------|
| $\leftrightarrow$ $\rightarrow$ C ( $$ health.medn | n.com/pl/records/a6283538-7794-43 | 61-ac27-53887b7f5044/dashboard      | 1                                                                                                    |                            |                             | ९ ☆ 😬 : |
|                                                    | MedM Monitor                      | Krąg Opiekunów Ja                   |                                                                                                    |                            | 🖬 Polski 👻 Kaina S 🕶        |         |
|                                                    | Kaina S, 29 lat                   |                                     |                                                                                                    |                            |                             |         |
|                                                    | 2                                 | Dziś<br>Czas aktywności<br>00:00:00 | Image: 0 / 10000 kroków           Image: 0 / 10000 kroków           Image: 0 / 10000 kroków           Image: 0 / 10000 kroków | 0% € 0.0 / 6<br>0% € 791 / | 5.61 km 0%<br>1486 kcal 53% |         |
|                                                    | A Tablica                         | Ciśnienie Krwi                      | Nasvcenie Tlenem                                                                                                    | Temperatura                | Waga                        |         |
|                                                    | Historia                          | 145/78 mmHg                         | 100%                                                                                                    | 36.6 °c                    | 59.5 kg                     |         |
|                                                    | Z Eksportuj                       | 80 Uderzenia na minutę              | 61 Uderzenia na minutę                                                                                                    |                            |                             |         |
|                                                    | X Powiadomienia                   | grudzień 16, 2020 03:35 PM          | grudzień 23, 2020 03:05 PM                                                                                                    | grudzień 17, 2020 02:05 PM | grudzień 29, 2020 10:34 AM  |         |
|                                                    | ✦ Udostępnianie                   |                                     |                                                                                                    |                            |                             |         |
|                                                    | Opcje Wyświetlania                | K                                   |                                                                                                    |                            |                             |         |
|                                                    |                                   |                                     |                                                                                                    |                            |                             |         |
|                                                    |                                   |                                     |                                                                                                    |                            |                             |         |
|                                                    |                                   |                                     |                                                                                                    |                            |                             |         |

|                                                  |                                 |                               |                                    |                                                  |                                           | $\sim$  |
|--------------------------------------------------|---------------------------------|-------------------------------|------------------------------------|--------------------------------------------------|-------------------------------------------|---------|
|                                                  |                                 |                               |                                    |                                                  |                                           | MedM    |
| 🛏 MedM                                           | × +                             |                               |                                    |                                                  |                                           | - • ×   |
| $\leftrightarrow$ $\rightarrow$ C $$ health.medm | .com/pl/records/e5f93a46-fff9-4 | ba9-b24d-73280511542e/sh      | aring/invitations                  |                                                  |                                           | ९ ☆ 😝 : |
|                                                  | MedM Monitor                    | Krąg Opiekunów Ja             |                                    |                                                  | Polski • Kaina S •                        |         |
|                                                  | Ala Smith, -                    |                               |                                    |                                                  |                                           |         |
|                                                  |                                 | Wysyłanie                     | Osoba                              | a z dostępem do informacji użytkownika Ala 1     | Niezaakceptowane zaproszenia 1            |         |
|                                                  | 1 A 1                           | Pozwól członkom rodziny lu    | b innym zaufanym osobom przegla    | dać lub aktualizować informacje i zapisy medyczr | ne użytkownika Ala.                       |         |
|                                                  |                                 | Udostępnij informacje na      | emat zdrowia komuś komu ufasz.     |                                                  |                                           |         |
|                                                  | -                               | Twoje zaproszenia do udo      | stępniania, które nie zostały jesz | zcze zaakceptowane                               |                                           |         |
|                                                  | ↑ Tablica                       | styczeń 19, 2021              | a.smith@techmed.pl                 | Wygaśnie za 3 dni                                | Odwołaj Wyślij ponownie                   |         |
|                                                  | Historia                        |                               |                                    |                                                  |                                           |         |
|                                                  | Eksportuj                       |                               |                                    |                                                  |                                           |         |
|                                                  | Powiadomienia                   |                               |                                    |                                                  |                                           |         |
|                                                  | A Przypomnienia                 |                               |                                    |                                                  |                                           |         |
|                                                  | ✤ Udostępnianie                 |                               |                                    |                                                  |                                           |         |
|                                                  | Opcje Wyświetlania              |                               |                                    |                                                  |                                           |         |
|                                                  |                                 |                               |                                    |                                                  |                                           |         |
|                                                  |                                 |                               |                                    |                                                  |                                           |         |
|                                                  |                                 |                               |                                    |                                                  |                                           |         |
|                                                  | © 2021 MedM. Wszelkie prav      | va zastrzeżone. Powered by Me | dM                                 | Na temat   Warunki korzystania z                 | : usługi   Polityka Prywatności   Kontakt |         |

### Udostępnianie własnych danych osobom powiązanym

Można udostępniać własne dane już powiązanym z użytkownikiem osobom.

- 1. Kliknij Krąg opiekunów w górnym menu
- 2. Znajdź osobę na liście powiązanych osób i kliknij link **Udostępnij swoje informacje** użytkownikowi ...
- 3. Wybierz jeden z poziomów udostępniania (szczegóły w punkcie "Zaproszenie użytkownika przez e-mail").
- 4. Zaznacz pole wyboru **"Rozumiem..."** i kliknij przycisk **Wyślij zaproszenie**. Odbiorca otrzyma wiadomość e-mail z linkiem do zaproszenia, a po zaakceptowaniu zaproszenia, odbiorca otrzyma dostęp do twoich danych.

| 🛥 MedM 🗙 🕂                                                     |                                                                                                    | - 🗆 ×            |
|----------------------------------------------------------------|----------------------------------------------------------------------------------------------------|------------------|
| $\leftarrow \  \  \rightarrow \  \  \  \  \  \  \  \  \  \  \$ |                                                                                                    | Q ☆ 😝 :          |
| MedM                                                           | Monitor Krag Opiekunów Ja Polski -                                                                                                    | Kaina S 👻        |
| Moje kręgi d                                                   | oplekunów                                                                                                    |                  |
|                                                                | Opiekuj się także zdrowiem swojej rodziny<br>Czy kogoś brakuje w twoim kręgu?<br>Wysłą zaproszenie przez email<br>Oraz opómalnie zapr                                                                                                    | amodzielnie<br>6 |
| Twoje zapro                                                    | oszenia do udostępniania, które nie zostały jeszcze zaakceptowane                                                                                                    |                  |
| Brak nieza                                                     | akceptowanych zaproszeń                                                                                                    |                  |
| Ludzie z któ                                                   | brymi jesteś połączony                                                                                                    |                  |
|                                                                | Dziecko                                                                                                    |                  |
| 2                                                              | Co ja mogę zobaczyć lub zrobić dla uzytkownika dziecko?         Co uzytkownik dziecko może zobaczyć?           Jestem nadzorcą medycznych zapisów użytkownika dziecko.         nie ma dostępu do moich zapisów medycznych.           Odsubskrybuj użytkownika dziecko         Podziel się swoimi informacjami ż tym użytkownika |                  |
|                                                                | Mama                                                                                                    |                  |
| ?                                                              | Co ja mogę zobaczyć lub zrobić dla uzytkownika 1? Co uzytkownik może zobaczyć?                                                                                                    |                  |
|                                                                | Jestem nadzorcą medycznych zapisów użytkownika 1. nie ma dostępu do molch zapisów medycznych.<br>Odsubskrybuj użytkownika 1                                                                                                    |                  |
|                                                                |                                                                                                    |                  |
|                                                                |                                                                                                    |                  |
|                                                                |                                                                                                    |                  |
|                                                                |                                                                                                    |                  |
|                                                                |                                                                                                    |                  |

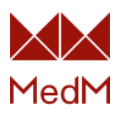

| MedM                                            | ×                                                                                                    | - 🗆 ×   |
|-------------------------------------------------|----------------------------------------------------------------------------------------------------|---------|
| $\leftrightarrow$ $\rightarrow$ C $$ health.med | m.com/pl/records/9d338f1c-712f-4494-86b5-4a4cfb603649/invites/new?transfer_identity=true                                                                                                    | ९ ☆ 🔒 : |
|                                                 | MedM Monitor Krag Opiekunów Ja 🗕 Polski + Kaina S +                                                                                                    | -       |
|                                                 | Wybierz poziom dostępu         Zobacz informacje dd (tylko dostęp, bez wprowadzania zmian)         Zobacz i modyfikuj informacje dd (dostęp i vprowadzania zmian)         Bądź nadzorcą zapisów zdrowotnych dd (pelen dostęp, w tym edytowanie zezwoleń na udostępnianie)                                                                                                    |         |
|                                                 | Zawiera osobistą notatkę (opcjonalmy)                                                                                                    |         |
|                                                 | Wazne: Niektóre informacje przechowywane w zapisach mogą być zbyt personalne. Zanim udzielisz dostępu do zapisów, przemyśl dokładnie kto powinien mieć do nich dostęp.<br>Ponieważ nie mozesz wybrać, które informacje mają zostać ukryte, warto sprawdzić dziennik zdrowotny, i upewnić się, że czujesz się komfortowo z udostępnieniem wszystkich<br>zapisów.<br>Rozumiem, że wszystkie zapisy oraz usługi są dostępne dla członków mojej rodzim, oraz innych osób którym dostarczę dostęp o chorobach i kondycji fizycznej.<br>Wyślij zaproszenie<br>albo Anułu |         |
|                                                 |                                                                                                    |         |
|                                                 | © 2021 MedM. Wszelkie prawa zastrzeżone. Powered by MedM Na temat   Warunki korzystania z usługi   Polityka Prywatności   Kontakt                                                                                                    | v       |

### Cofnięcie dostępu udzielonego powiązanym osobom

Możesz cofnąć dostęp dla osoby, która ma prawo do przeglądania/edycji twoich danych.

- 1. Kliknij **Krąg Opiekunów** w górnym menu.
- 2. Znajdź osobę, której prawo dostępu chcesz anulować i kliknij link **Odwołaj dostęp**
- 3. Potwierdź operację, klikając OK w następnym komunikacie.

Osoba ta nie znajduje się już w twoim Kręgu Opiekunów.

| MedM ×                                               | +                      |                                                                                                    |                                                                                                    | - o ×   |
|------------------------------------------------------|------------------------|----------------------------------------------------------------------------------------------------|----------------------------------------------------------------------------------------------------|---------|
| $\leftrightarrow$ $\rightarrow$ C $$ health.medm.con | m/pl/circles           |                                                                                                    |                                                                                                    | Q 🖈 😝 : |
| C                                                    | MedM Mo                | itor Krąg Opiekunów Ja                                                                                                    | Polski - Kaina S -                                                                                                    | *       |
|                                                      | Moje kręgi opiekunów   |                                                                                                    |                                                                                                    |         |
|                                                      |                        | Opiekuj się także zdrowiem swojej rodziny<br>Czy kogoś brakuje w twoim kręgu?                                                                         | Zaproś<br>Wyblij zaproszenie przez email<br>Oraz opcjanalnie zaproś                                                                      |         |
|                                                      | Twoje zaproszenia do   | udostępniania, które nie zostały jeszcze zaakceptowane                                                                                                |                                                                                                    |         |
|                                                      | Brak niezaakceptowa    | ych zaproszeň                                                                                                    |                                                                                                    |         |
|                                                      | Ludzie z którymi jeste |                                                                                                    |                                                                                                    |         |
|                                                      |                        |                                                                                                    |                                                                                                    |         |
|                                                      | 8                      | Co ja mogę zobaczyć lub zrobić dla uzytkownika dziecko?<br>Jestem nadrorcą mełycznych zapisów użytkownika dziecko.<br>Odsubskybuj uzytkownika dziecko | Co użytkownik dziecko może zobaczyć?<br>nie ma dostępu do malch zapisów medycznych<br>Podzel się swoimi informacjami z tym użytkownikiem |         |
|                                                      |                        | Mama                                                                                                    |                                                                                                    |         |
|                                                      | ?                      | Co ja mogę zobaczyć lub zrobić dla użytkownika 1?                                                                                                    | Co użytkownik może zobaczyć?                                                                                                    |         |
|                                                      |                        | Jestem nadzorcą medycznych zapisów użytkownika 1.<br>Odsubskrybuj użytkownika 1                                                                       | ma dostępu do molch zapisów madycznych.<br>Odwolaj dostęp dla uzytkownika                                                                |         |
|                                                      |                        |                                                                                                    |                                                                                                    |         |
|                                                      |                        |                                                                                                    |                                                                                                    |         |
|                                                      |                        |                                                                                                    |                                                                                                    |         |
|                                                      |                        |                                                                                                    |                                                                                                    | •       |